# ESP 系列芯片 WFA 认证测试指南

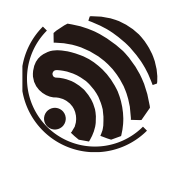

版本 1.0 乐鑫信息科技 版权所有 © 2023

www.espressif.com

目录

| 1. 概述     |                                      |
|-----------|--------------------------------------|
| 2. WFA រំ | 人证介绍2                                |
| 2.1.      | 认证方式2                                |
| 2.2.      | Wi-Fi 联盟认证规则2                        |
| 2.3.      | 哪些产品需要做 Wi-Fi 联盟认证?3                 |
| 3. ESP 系  | 列产品认证方式4                             |
| 3.1.      | 认证方式4                                |
| 3.2.      | ESP 系列模组全新认证 (New Certification) 介绍4 |
| 3.3.      | QuickTrack 认证方式介绍4                   |
| 3.4.      | QuickTrack 认证方式的优点6                  |
| 3.5.      | ESP 芯片 QuickTrack 认证方式现状7            |
| 4. WFA    | 则试8                                  |
| 4.1.      | 填写 CID 信息8                           |
| 4.2.      | 固件烧录8                                |
| 4.2.1     | 在 Windows 上烧录                        |
| 4.2.2     | 2 在 Ubuntu 上烧录10                     |
| 4.3.      | 测试电脑环境安装10                           |
| 4.4.      | 开始测试10                               |
| 4.5.      | 测试常见问题                               |
| 4.6.      | 测试数据保存15                             |
| 修订历史      |                                      |

本文档讲述 ESP 系列芯片如何通过 WFA 认证,以及快速认证 (QuickTrack) 方式的指导,方便乐 鑫客户在自己的产品上完成 WFA 认证。

EPS 系列固件和测试工具下载链接: <u>https://dl.espressif.com/Authentication/WFA/WFA\_TEST.zip</u>

## 2.1. 认证方式

WFA 标准流程:

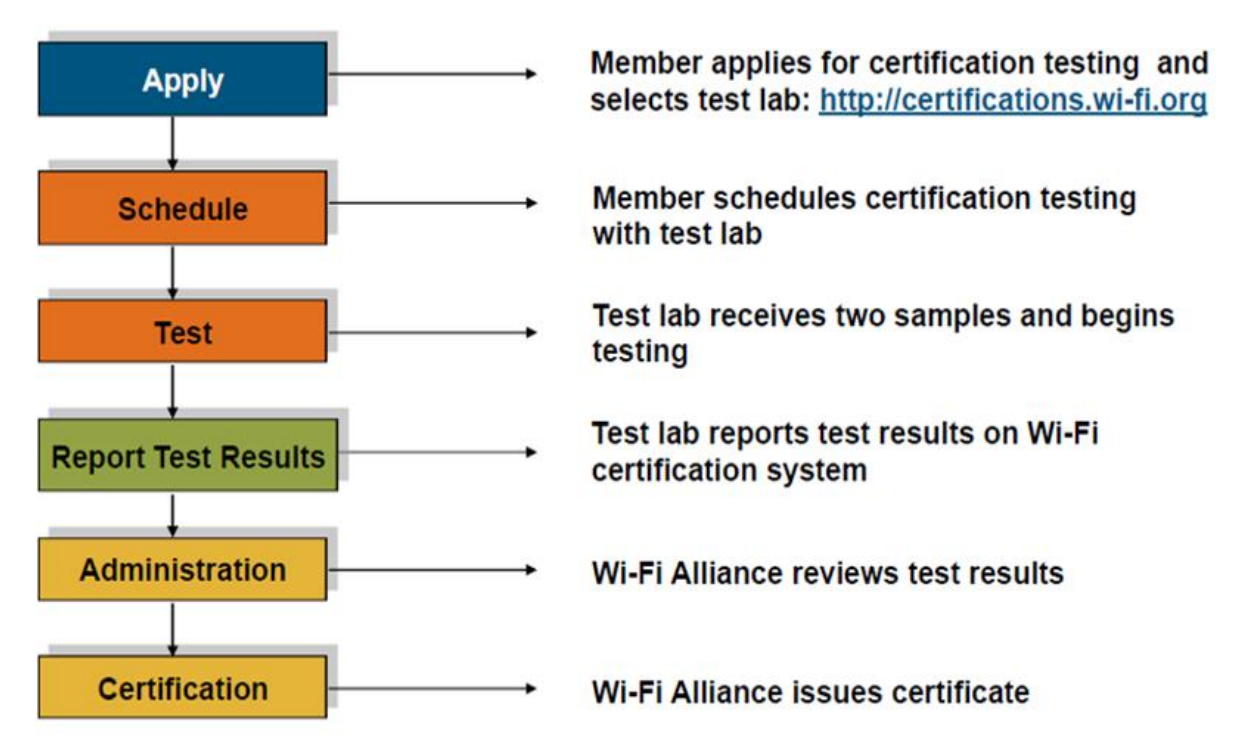

图 2-1 WFA 标准流程

- 1. 向 Wi-Fi 联盟提交认证申请,并选择对应的 ATL,实验室接收 CID
- 2. 联系 ATL 寄送待测设备
- 3. 实验室开始测试
- 4. ATL 提供相应测试结果
- 5. Wi-Fi 联盟颁发认证证书

### 2.2. Wi-Fi 联盟认证规则

#### 1. 全新认证 (New Certification)

如果产品之前没有做过任何 Wi-Fi 的认证, 可以选择此项。

#### 2. 追加认证 (Additional Certification)

如果此产品已经过认证,并且您将测试新的或更新的产品功能,请选择此选项。

#### 3. 重认证 (Re-Certification)

贡献者、发起人、附属成员、实施者 **不允许** 会员仅可申请其 Wi-Fi 认证产品的再认证。 如果此产品具有现有认证,但是固件/软件版本发生变化,应重新进行认证。 固件/软件版本发生变化的情形包含以下三种:

- 硬件(应该非常小)和/或设备软件(操作系统或设备驱动程序)已更改并影响 Wi-Fi 操作
- 固件已更改或发生了轻微的软件修改,更改会影响 Wi-Fi 操作 (包括小更新/错误修复, 不包括操作系统或设备驱动程序更新)
- 包含不会影响 Wi-Fi 操作的更改,实验室将审查并确定是否需要测试
- 4. 派生认证 (Derivative Certification)
  - 会员资格
     所有会员都可以申请衍生产品认证。
  - 需求
    - a. 仅基于来源认证,而非其他衍生产品认证
    - b. 衍生产品的功能应与源产品相同
    - c. 成员应为衍生产品或者来源认证产品提供必要的技术信息,以验证衍生产品认证的 合格性
  - 模块需求
    - a. 一个 Wi-Fi 模块被测试和 Wi-Fi 认证后应能代表其在第一和后续衍生产品中的 模块化使用
    - b. Wi-Fi 模块的源认证仅适用于模块本身,不适用于一阶衍生产品
    - c. 用于测试 Wi-Fi 模块的产品可被视为衍生产品,并被认证为一级衍生产品。后续 衍生产品符合衍生产品认证要求的,可作为衍生产品认证

## 2.3. 哪些产品需要做 Wi-Fi 联盟认证?

需要做 Wi-Fi 联盟认证的产品主要针对 Wi-Fi 802.11a/b/g/n 几种工作模式,通常使用 2.4 GHz UHF 或 5 GHz SHF ISM 射频频段,包括无线路由器、智能手机、家电、计算机、网络基础设施和消费电子产品等。

# 3. ESP 系列产品认证方式

## 3.1. 认证方式

- ESP 系列模组目前使用的认证方式为全新认证 (New Certification)
- 对于使用 ESP 系列芯片的下游客户建议和使用快速认证 (QuickTrack)

二者之间的关系如下:

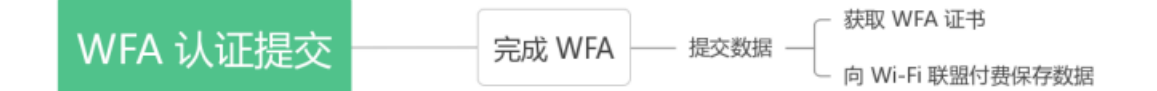

#### 图 3-1 全新认证与快速认证

当一款全新 ESP 系列模组完成全新认证 (New Certification) 测试后, 会向 Wi-Fi 联盟付费保存测 试数据并生成对应的合格解决方案 (Qualified Solutions), 方便 ESP 系列芯片的下游客户可以选择 此解决方案, 从而申请 QuickTrack 的快速认证方式。

## 3.2. ESP 系列模组全新认证 (New Certification) 介绍

ESP 系列模组测试项如图 3-2 所示。

WFA 测试项包括两部分, WTS 与 QTT, 其中 WTS 为 sigma 工具测试项, QTT 为 QuickTrack 工具测试项。它们包含部分相同的测试项, 但是具体的测试用例不同。

## 3.3. QuickTrack 认证方式介绍

QuickTrack 是一种全新的 Wi-Fi 认证方式。

作为 Wi-Fi 联盟推出的三种全新认证方式之一, QuickTrack 主要面向基于"合格解决方案 (Qualified Solutions)"来构建的产品。换句话说,对于那些使用已通过先决测试的模块、芯片组或其他方案来设计产品的企业,Wi-Fi 联盟将会用更简便的方式来进行认证,进而达到降低测试和认证成本,减少测试时间的效果。

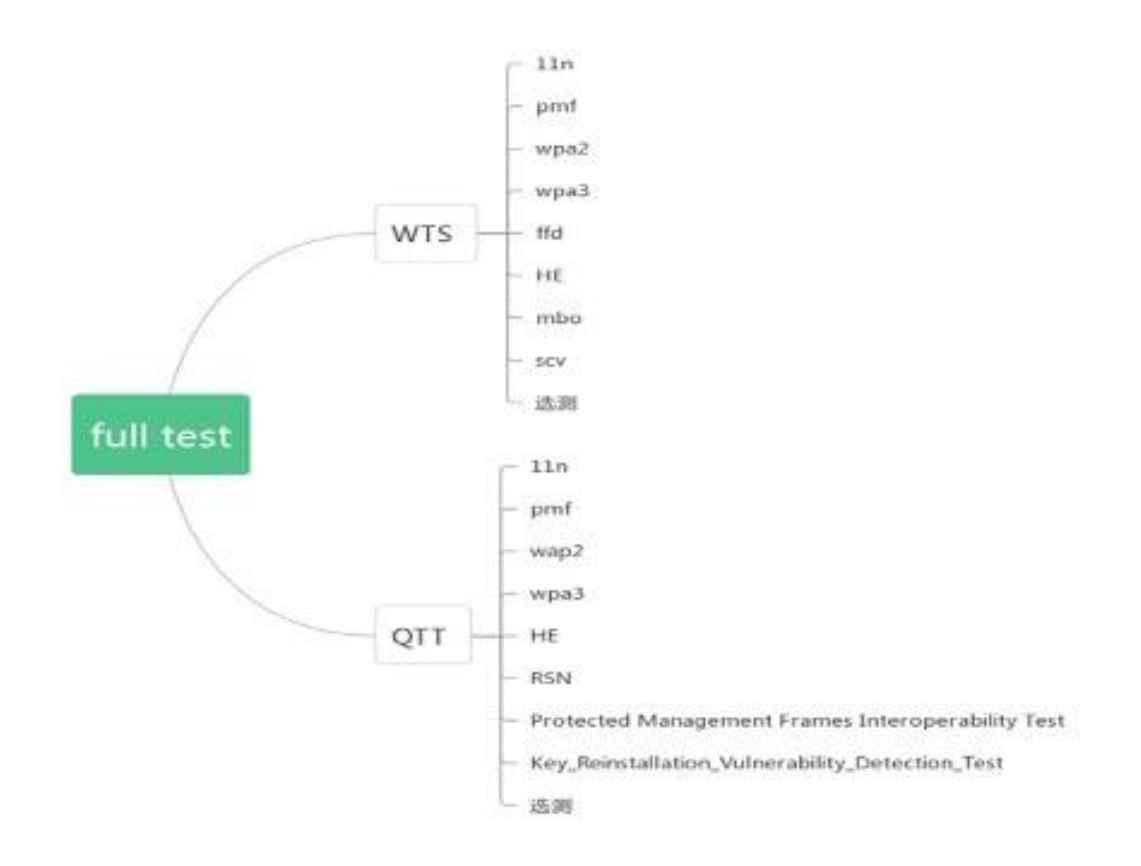

图 3-2 full-test 测试项

具体而言, 企业首先需要在多种备选的"合格解决方案"中选择符合自身需求和设计的组件或方案来构建产品, 之后完成一个产品与所选方案的一致性测试来确保产品所使用的组件或方案确为"合格解决方案"。而后, 企业可自行或通过认证实验室来进行测试, 并向认证系统提交测试结果。在测试过程中, 企业完全可通过 Wi-Fi 联盟提供的软硬件测试工具自行搭建测试环境。待测试结果经过 Wi-Fi 联盟的确认之后, 企业的产品便可快速获得 Wi-Fi CERTIFIED 的认证。

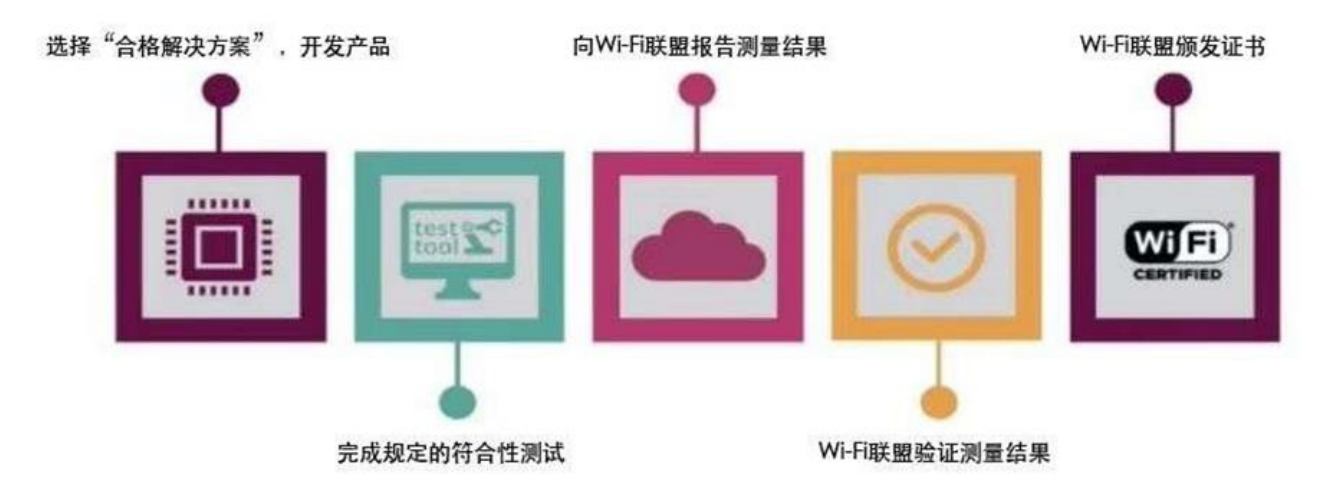

图 3-3 QuickTrack 认证过程

## 3.4. QuickTrack 认证方式的优点

降低测试和认证成本,减少测试时间,可以更快的获取 WFA 证书。 下面将以 ESP32-C2 举例说明:

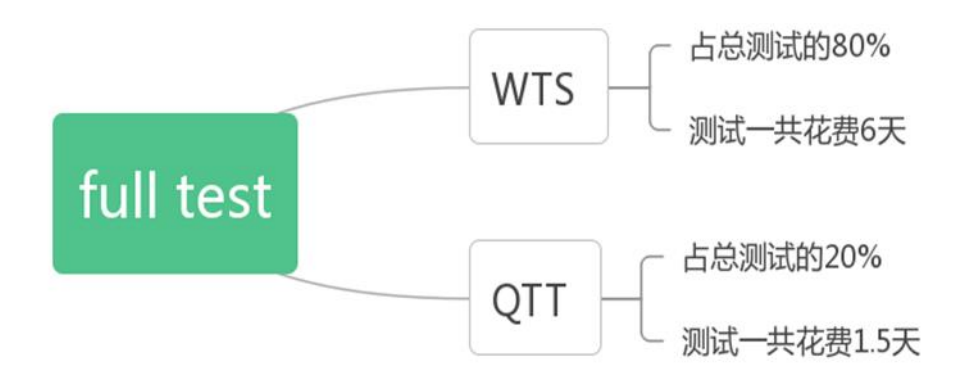

图 3-4 full-test 测试时间

ESP32-C2 模组完成 full-test 测试初步估算需要 7.5 天。 而对于 ESP32-C2 下游客户选择 QuickTrack 认证方式, 首先需要确认下面产品信息:

| Component Operating System   |
|------------------------------|
| RTOS                         |
| cal Interface                |
|                              |
| omponents                    |
| atching, RF switch connector |
| na                           |
| ntenna                       |
|                              |
| (Tx) Receive (Rx)            |
| 1 1                          |
|                              |
|                              |
|                              |

图 3-5 产品信息

- 如产品信息与 ESP32-C2 保持一致,没有任何改动,则该产品无需做任何测试,直接付费获取证书
- 如产品信息与 ESP32-C2 有差异,则仅需要测试 QTT 部分,WTS 部分无需测试,产品完成认证时间只需要 1.5 天

QuickTrack 认证方式与普通认证方式对比图:

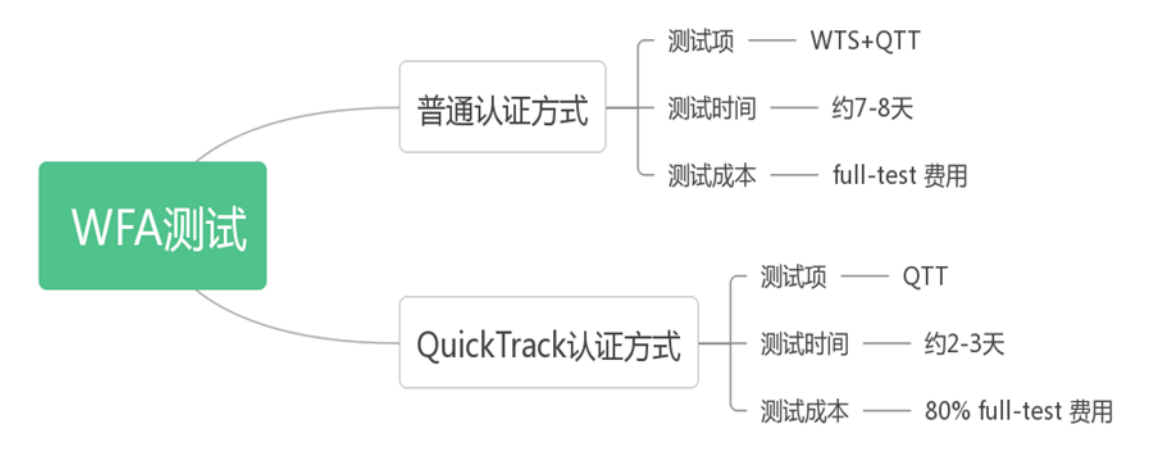

图 3-6 普通认证与 QuickTrack 对比

Note: 这里的测试时间并非 WFA 完成时间, WFA 完整时间为 2.1 小节中提到的 WFA 整个认证 过程的完成时间, 这里的测试时间只是测试花费的时间, 具体由实验室来安排测试。依然以 ESP32-C2 为例, WFA 完成时间 40 天 (普通认证方式), 如果选择 QuickTrack 认证方式大概时间为 10 天左右, 约节约 70% 时间。

## 3.5. ESP 芯片 QuickTrack 认证方式现状

目前已取得 ESP 系列芯片 QuickTrack 合格解决方案的芯片包括 ESP32-C2 与 ESP32-C6。

## 4. WFA 测试

## 4.1. 填写 CID 信息

可根据自身要求填写测试内容,可参考 Wi-Fi 联盟 CID <u>填写指导</u>,也可参考 ESP 系列模组 <u>填写</u> 方式。

## 4.2. 固件烧录

## 4.2.1 在 Windows 上烧录

- 1. ESP32 系列芯片
- 打开 flash\_download\_tool\_3.9.2.exe 应用程序
- chipType 选择 ESP32, workMode 选择 develop, 点击 OK
- 选择固件和填写烧入位置,选择端口号,baud选择 115200,点击 START,开始烧录 固件对应位置:
- bootloader.bin 0x1000
- espsigma.bin 0x10000
- partition.bin 0x8000
- 2. ESP32-C3, ESP32-C2, ESP32-C6
- 打开 flash\_download\_tool\_3.9.2.exe 应用程序
- chipType 选择 ESPXX (对应芯片), workMode 选择 develop, 点击 OK
- 选择固件和填写烧录位置,选择端口号,baud 选择 115200,点击 START,开始烧录 固件对应位置:
- bootloader.bin 0x0
- espsigma.bin 0x10000
- partition.bin 0x8000

烧录完成页面会显示 finish

| 🔅 C:\Users\Administrator\Desktop\flash_download_tool_3.9.2\flash_download_tool_3.9.2.exe |       |
|------------------------------------------------------------------------------------------|-------|
| 19:51:48: Error: Unable to set default locale: 'unsupported locale setting'              | < III |
| chipType: ESP32 v<br>workMode develop v                                                  |       |
| loadMode: uart  OK                                                                       |       |
|                                                                                          | Ŧ     |

图 4-1 烧录配置

| ESP8266 DOWNLOAD TOOL V3.9.2                                                     |                        |
|----------------------------------------------------------------------------------|------------------------|
| SPIDownload HSPIDownload                                                         |                        |
|                                                                                  |                        |
| C:\Users\Administrator\Desktop\flash_download_tool_3.9.2\bin\bootloader.bin      | ⋒_ <mark>0x0</mark>    |
| C:\Users\Administrator\Desktop\flash_download_tool_3.9.2\bin\espsigma.bin        | ⋒ <mark>0x10000</mark> |
| C:\Users\Administrator\Desktop\flash_download_tool_3.9.2\bin\partition-table.bin |                        |
|                                                                                  |                        |
|                                                                                  |                        |
|                                                                                  |                        |
|                                                                                  |                        |
| SPI FlashContig<br>SPI SPEED SPI MODE                                            |                        |
| IDLE<br>等待                                                                       | -                      |
| START STOP ERASE COM: COM3                                                       | ▼                      |
| BAUD(115200                                                                      | •                      |
|                                                                                  |                        |

## 4.2.2 在 Ubuntu 上烧录

安装 python3.7

cd espsigma\_qt/espsigma

./tools/setup/setup\_pyenv\_python.sh

source ~/.pyenv/activate

安装烧录工具

pip install esptool

#### • 进行烧录

esptool.py -p /dev/ttyUSB0 --chip=auto write\_flash 0x0 bootloader.bin 0x8000 partitiontable.bin 0x10000 espsigma.bin

Note: 0x0 bootloader.bin 0x8000 partition-table.bin 0x10000 espsigma.bin 这部分根据具体芯片 型号以及固件摆放位置填写

## 4.3. 测试电脑环境安装

- 1. 使用 Ubuntu 16.04 以上版本操作
- 2. 安装 python3.7

cd espsigma\_qt/espsigma

./tools/setup/setup\_pyenv\_python.sh

source ~/.pyenv/activate

安装成功后可以再次输入 python -v 查看 python 版本。

## 4.4. 开始测试

- 1. 测试 WTS 部分
- 打开命令行一个窗口

cd /espsigma\_qt/espsigma/esp\_sigma\_ca

输入命令:

python espsigma.py --dut /dev/ttyUSB\*

Note: \* 指的是串口号。

> esp\_sigma\_ca git:(merging\_c6\_ax\_changes) X python espsigma.py --dut /dev/ttyUSB1 -v
[scmd] version
[console] version IDF Version:v5.2-dev-151-g9cfc9757b9-dirty Chip info: model:Unknown cores:1 feature:/802.11bgn/BLE/External-Flash:2 MB revision number:0 espsigma> espsigma> Got Response for version as version IDF Version:v5.2-dev-151-g9cfc9757b9-dirty Chip info: model:Unknown cores:1 feature:/802.11bgn/BLE/External-Flash:2 MB revision number:0 espsigma> espsigma> [lcmd] git rev-parse --abbrev-ref HEAD
[resp] merging\_c6\_ax\_changes [lcmd] git rev-parse HEAD [resp] 8e7cf533396db323e92cb835ba8055f3bd1d55bc [scmd] settime 1685098860 [console] settime 1685098860 set time: 0 espsigma> espsigma> Got Response for settime 1685098860 as settime 1685098860 set time: 0 espsigma> espsigma> System Time set to : 2023-05-26 11:01:00.053476 [scmd] set\_prog --program any [console] set\_prog --program any I (4797) wifi:ifx:0, phymode(new:0x3, nvs:0x5) cmd\_wifi.c set\_prog: Sta set BW to 40 Mhz espsigma> espsigma> Got Response for set\_prog --program any as set\_prog --program any I (4797) wifi:ifx:0, phymode(new:0x3, nvs:0x5) cmd\_wifi.c set\_prog: Sta set BW to 40 Mhz espsigma> Espressif Wi-Fi Alliance Sigma DUT Agent WFA PROGRAM : WPA3 DUT PORT IDF Version : /dev/ttyUSB0 : v5.2-dev-151-g9cfc9757b9-dirty : merging\_c6\_ax\_changes (8e7cf53) SIGMA CA

#### 图 4-3 WTS 测试

- 2. 测试 QuickTrack 部分
- 打开命令行一个窗口
- cd /espsigma\_qt/espsigma/esp\_sigma\_ca
- 输入命令:

python espsigma.py --quicktrack --dut/dev/ttyUSB\*

## Note: \* 指的是串口号。

| test@FA000610: ~/e                                                                                                    | spc6 ×                                                                                                    | test@FA000610: ~/espc6 ×                                                                                                    | test@FA000610:~        | ×       |
|----------------------------------------------------------------------------------------------------|----------------------------------------------------------------------------------------------------|----------------------------------------------------------------------------------------------------|------------------------|---------|
| → esp_sigma_ca git:(m<br>[scmd] version<br>[console] version<br>IDF Version:v5.2-dev-1<br>Chip info:<br>model:Unknown<br>cores:1<br>feature:/802.1<br>revision number                                                                                                    | erging_c6_ax<br>51-g9cfc9757<br>1bgn/BLE/Ext<br>r:0                                                                                    | _ <b>changes</b> ) ≯ python3 espsigma.py<br>b9-dirty<br>ernal-Flash:2 MB                                                     | quicktrackdut /dev/tty | USB0 -v |
| espsigma><br>espsigma><br>Got Response for versio<br>IDF Version:v5.2-dev-1<br>Chip info:<br>model:Unknown<br>cores:1<br>feature:/802.1<br>revision number                                                                                                    | on as versio<br>51-g9cfc9757<br>1bgn/BLE/Ext<br>r:0                                                                                    | n<br>b9-dirty<br>ernal-Flash:2 MB                                                                                            |                        |         |
| espsigma><br>espsigma><br>[lcmd] git rev-parse<br>[resp] merging_c6_ax_o                                                                                                    | abbrev-ref<br>changes                                                                                                    | HEAD                                                                                                    |                        |         |
| <pre>[lcmd] git rev-parse f [resp] c097929210d94c2 [scmd] settime 1675184 [console] settime 1675 set time: 0 espsigma&gt; Got Response for settin set time: 0 espsigma&gt; espsigma&gt;</pre>                                                                                                    | HEAD<br>2bc502293f05<br>9801<br>5189801<br>me 167518980                                                                                | 2f98e8ffeef827<br>1 as settime 1675189801                                                                                    |                        |         |
| System Time set to : :<br>Terminal progprog<br>I (97658) wifi:ifx:0, p<br>cmd_wifi.c set_prog: S'<br>espsigma><br>Got Response for set_pp<br>I (97658) wifi:ifx:0, p<br>cmd_wifi.c set_prog: S'<br>espsigma><br>espsigma><br>espsigma><br>espsigma><br>tespsigma><br>tespsigm | 2023-01-31 1:<br>gram any<br>program any<br>phymode(new:<br>ta set BW to<br>rogprogram<br>phymode(new:<br>ta set BW to<br>ta set BW to | 8:30:01<br>0x3, nvs:0x5)<br>40 Mhz<br>m any as set_progprogram any<br>0x3, nvs:0x5)<br>40 Mhz<br>k Test Tool Sigma DUT Agent | *****                  |         |
| WFA PROGRAM : I<br>DUT PORT : ,<br>IDF Version : ,<br>SIGMA CA : r<br>***********************************                                                                                                    | WPA3<br>/dev/ttyUSB0<br>v5.2-dev-151<br>merging_c6_a<br>*************<br>ning at /tmp                                                  | -g9cfc9757b9-dirty<br>x_changes (c097929)<br>***********************************                                             | ****                   |         |

图 4-4 QuickTrack 测试-1

| • | 打开另- | -个命令行- | -个窗口 |
|---|------|--------|------|
|---|------|--------|------|

cd /espsigma\_qt/controlappc-2.0.0.9

输入命令:

./app -p\*

| Note: * 指的是 QTT 端                                                                                    | 口, 例如 9005。                                                                                                |
|----------------------------------------------------------------------------------------------------|----------------------------------------------------------------------------------------------------|
| → espsigma_qt git:(merging_c6_<br>→ controlappc-2.0.0.9 git:(mer<br>Welcome to use QuickTrack Contro | ax_changes)                                                                                                |
| Use default interface parameters                                                                     | s 2:wlan0,2:wlan1,5:wlan0,5:wlan1.                                                                         |
| wlans_bridge = br-wlans.<br>Jun 06 15:59:34 controlanoc.                                             | info DuickTrack control and running at: 9004                                                               |
| Jun 06 15:59:34 controlappe.                                                                         | info Wireless Interface:                                                                                   |
| Jun 06 15:59:34 controlappc.                                                                         | info interface_count=4                                                                                     |
| Jun 06 15:59:34 controlappc.                                                                         | info Interface Name: wlan0, Band: 2.4GHz, identifier -1                                                    |
| Jun 06 15:59:34 controlappc.                                                                         | info Interface Name: wlan1, Band: 2.4GHz, identifier -1                                                    |
| Jun 06 15:59:34 controlappc.                                                                         | info Interface Name: wlan0, Band: 5GHz, identifier -1                                                      |
| Jun 06 15:59:34 controlappc.                                                                         | info Interface Name: wlan1, Band: 5GHz, identifier -1                                                      |
| Jun 06 15:59:34 controlappc.                                                                         | info hostapd Path: /usr/local/bin/WFA-Hostapd-Supplicant/hostapd (hostapd)                                 |
| Jun 06 15:59:34 controlappc.                                                                         | <pre>info wpa_supplicant Path: /usr/local/bin/WFA-Hostapd-Supplicant/wpa_supplicant (wpa_supplicant)</pre> |
| Jun 06 15:59:34 controlappc.                                                                         | info Hostapd Global Control Interface: /var/run/hostapd-global                                             |
| Jun 06 15:59:34 controlappc.                                                                         | info Hostapd Control Interface: /var/run/hostapd/wlan0                                                     |
| Jun 06 15:59:34 controlappc.                                                                         | info WPA Supplicant Control Interface: /tmp/socket_test.s                                                  |
| ^CJun 06 19:02:54 controlappc.                                                                       | info Signal 2 received - terminating                                                                       |

图 4-5 QuickTrack 测试-2

#### QuickTrack 页面设置勾选请参考图片

| Firefox prevention             | nted this site from opening 2 po | p-up windows. Preferences      |                                  |                        | X                    |
|--------------------------------|----------------------------------|--------------------------------|----------------------------------|------------------------|----------------------|
|                                |                                  | Р                              | re-Certification mode te         | esting                 | QuickTrack Test Tool |
| *                              | Test Setup Configuration         | Test Case Global Configuration | Test Case Specific Configuration | Advanced Configuration |                      |
| Settings                       | Tool Mode                        | Pre-Certification              | •                                |                        |                      |
|                                | Band Selection                   | 2.4GHz                         | *                                |                        |                      |
| Certification<br>Configuration | 6 GHz Band Support               | False                          | *                                |                        |                      |
|                                | Debug Log Level                  | BASIC                          | •                                |                        |                      |
| Test Cases                     | U-NII-2 Band Support             | False                          | •                                |                        |                      |
| 1030 00303                     | 2.4 GHz Channel Preferred        | 6                              | •                                |                        |                      |
| 0                              | 5 GHz Channel Preferred          | 36                             | •                                |                        |                      |
| Help/Info                      | 6 GHz Channel Preferred          | 37                             | •                                |                        |                      |
|                                | SSID *                           | QuickTrack_                    |                                  |                        |                      |
|                                | API Retry Count *                | 1                              |                                  |                        |                      |
|                                | Data Packet Type                 | ICMP                           | *                                |                        |                      |

#### 图 4-6 QuickTrack 设置-1

|                 |                                 | Pr                            | e-Certification mode to          | esting                 | QuickTrack Test Tool |
|-----------------|---------------------------------|-------------------------------|----------------------------------|------------------------|----------------------|
|                 | Test Setup Configuration        | est Case Global Configuration | Test Case Specific Configuration | Advanced Configuration |                      |
| Settings        | 6 GHz Band Support              | False                         | •                                |                        |                      |
|                 | Debug Log Level                 | BASIC                         | •                                |                        |                      |
| Certification   | U-NII-2 Band Support            | False                         | •                                |                        |                      |
| Configuration   | 2.4 GHz Channel Preferred       | 6                             | •                                |                        |                      |
| _               | 5 GHz Channel Preferred         | 36                            | •                                |                        |                      |
| Test Cases      | 6 GHz Channel Preferred         | 37                            | •                                |                        |                      |
|                 | SSID *                          | QuickTrack_                   |                                  |                        |                      |
| ()<br>Help/Info | API Retry Count *               | 1                             |                                  |                        |                      |
|                 | Data Packet Type                | ICMP                          | •                                |                        |                      |
|                 | Packet Time Interval (seconds)* | 1                             |                                  |                        |                      |
|                 | Packet Payload Size (bytes)*    | 1000                          |                                  |                        |                      |
|                 | Manual DUT Mode                 | False                         | •                                |                        |                      |

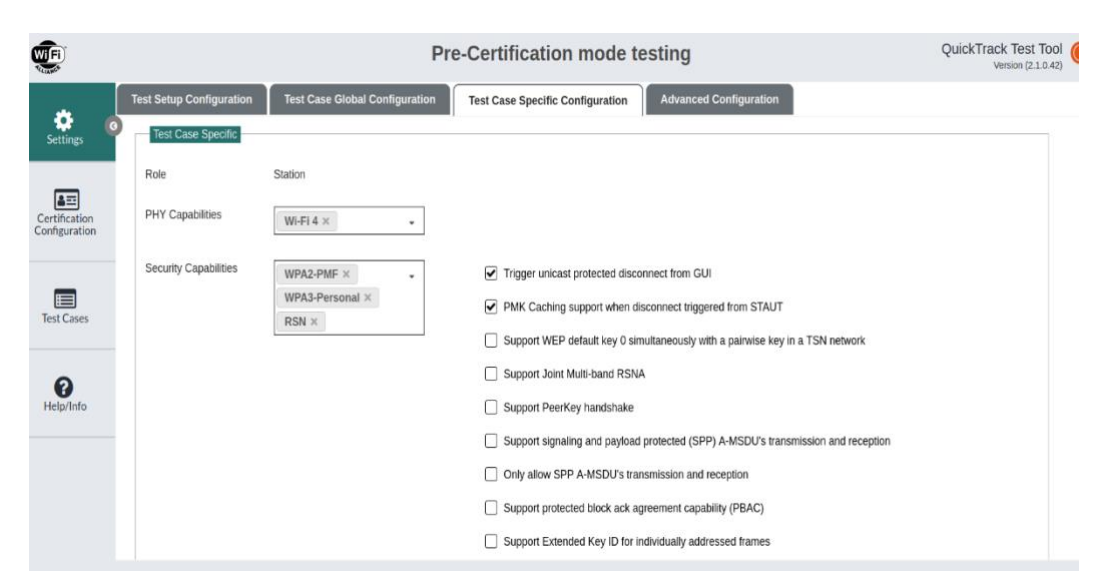

图 4-8 QuickTrack 设置-3

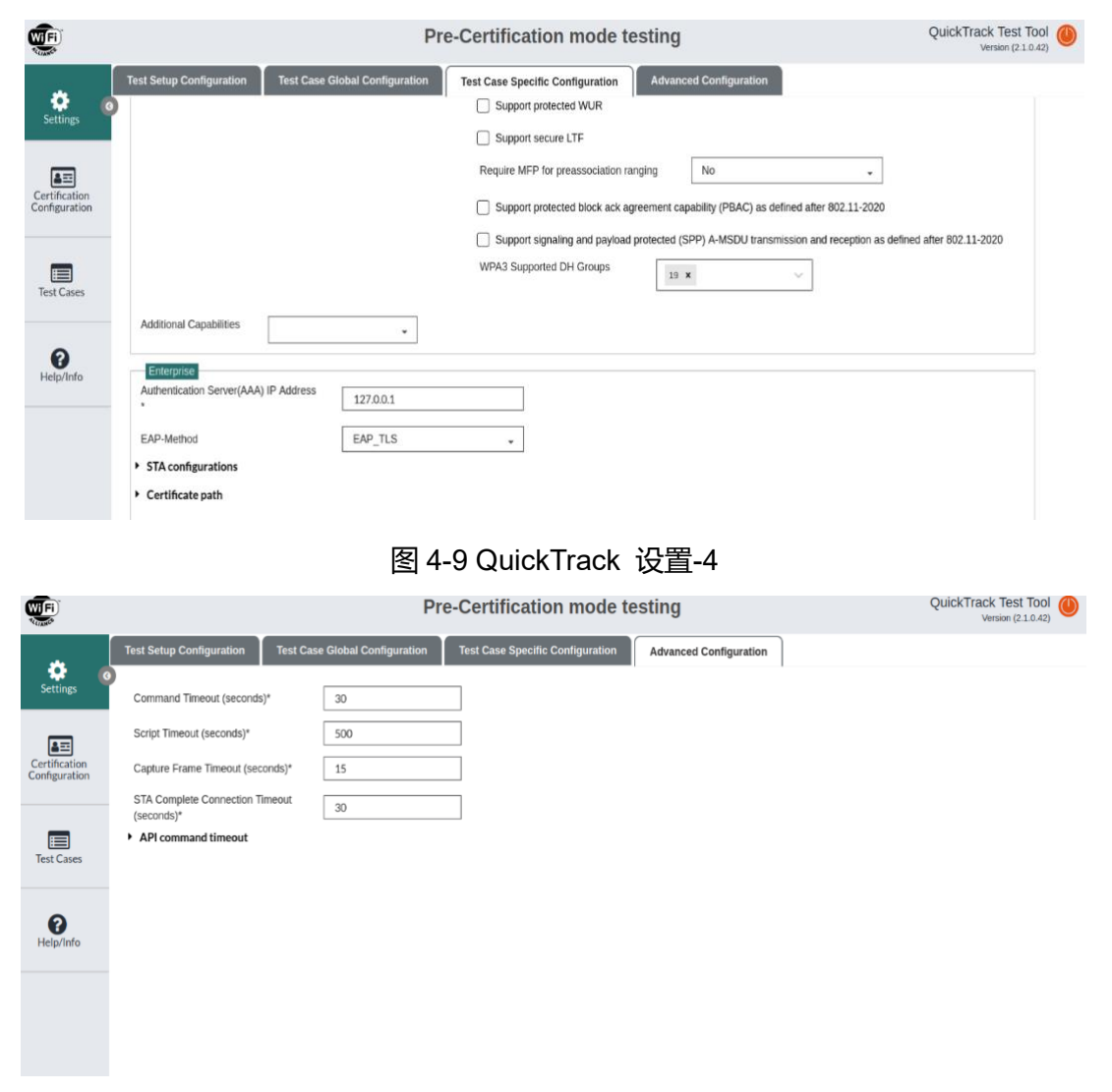

图 4-10 QuickTrack 设置-5

Note: python 版本必须为 3.7 以上, 如果窗口 python 版本不对请执行步骤 2。

## 4.5. 测试常见问题

#### 1. 如何确定 USB 端口号

可以使用命令 Is /dev/ttyUSB\* 查看

#### 2. 如何获取 DUT MAC 地址

- 进入 minicom: minicom -D /dev/ttyUSB\*
- 输入命令 query, 打印出的 dut\_mac 即为 DUT MAC

#### 3. 如何烧录企业级证书

目前证书包含在固件中,无需烧入

#### 4. 工具无法启动

请检查 python 版本, 以及工具是否完整

#### 5. 工具脚本启动后无法监听 UCC 命令

检查是否在 PC 上正确配置 IP 地址

#### 6. DUT 出现乱码,无法正确读写

请检查 DUT 是否正确烧录了 bin 文件, 以及供电是否正常

## 4.6. 测试数据保存

完成测试后,测试数据将由实验室人员保存并提交给 Wi-Fi 联盟,待数据审查完毕后可获取 WFA 证书。

如遇到测试失败, 需要 debug, 请提供测试 log, log 应包括 UCC, DUT 与 sniffer 相关信息, 其 中 dut\_log 路径为 espesigma\_qt/espsigma/esp\_sigma\_ca/logs。

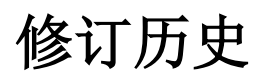

| 日期      | 版本   | 发布说明 |
|---------|------|------|
| 2023.08 | v1.0 | 首次发布 |

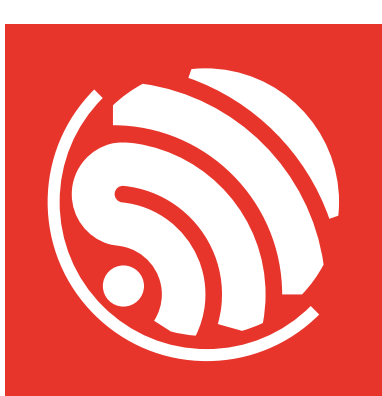

www.espressif.com

#### 免责声明和版权公告

本文档中的信息,包括供参考的 URL 地址,如有变更,恕不另行通知。

本文档可能引用了第三方的信息,所有引用的信息均为"按现状"提供,乐鑫不对信息的准确性、真实性做任何保证。

乐鑫不对本文档的内容做任何保证,包括内容的适销性、是否适用于特定用途,也不 提供任何其他乐鑫提案、规格书或样品在他处提到的任何保证。

乐鑫不对本文档是否侵犯第三方权利做任何保证,也不对使用本文档内信息导致的任何侵犯知识产权的行为负责。本文档在此未以禁止反言或其他方式授予任何知识产权 许可,不管是明示许可还是暗示许可。

Wi-Fi 联盟成员标志归 Wi-Fi 联盟所有。蓝牙标志是 Bluetooth SIG 的注册商标。

文档中提到的所有商标名称、商标和注册商标均属其各自所有者的财产,特此声明。

版权归 © 2023 乐鑫信息科技(上海)股份有限公司。保留所有权利。